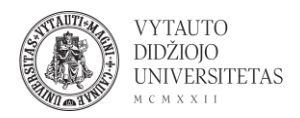

## Slack naudojimas

Slack yra komunikacijos platforma, kurioje galima susirašinėti, dalintis failais, dalyvauti video-skambučiuose.

- 1. Eiti į <u>slack.com/</u>
- 2. Norint susikurti paskyrą ir pradėti dirbti su įrankiu spausti Try Slack for free.

| <mark>‡</mark> slack                                          | Why Slack?                                                | Solutions                                            | Resources                                              | Enterprise                                       | Pricing                                                  |             | Sign in GET STARTED                                                                                                    |
|---------------------------------------------------------------|-----------------------------------------------------------|------------------------------------------------------|--------------------------------------------------------|--------------------------------------------------|----------------------------------------------------------|-------------|----------------------------------------------------------------------------------------------------|
|                                                               |                                                           | <b>Reimaginin</b><br>Slack has acqı<br>employee ties | <b>g the compa</b><br>uired Rimeto: a<br>to each other | any director<br>powerful cult<br>and to their wo | r <b>y</b><br>lural tool that can help strengthe<br>ork. | n READ MORE | ×                                                                                                    |
| work from how<br>Slack<br>toget<br>you a                      | ™<br>bring<br>her, w<br>re                                | s the<br>here                                        | e tean<br>ever                                         | n                                                | Working from home!                                       | #team-sales | ew at 1pm EST                                                                                                    |
| With all of you<br>remote teams<br>you're workin<br>TRY SLACK | ur communica<br>s will stay proc<br>g from.<br>< FOR FREE | ution and too<br>ductive no n<br>LEARN               | ols in one pl<br>natter where<br>MORE                  | ace,                                             |                                                          |             | Slack uses cookies to allow us to<br>better understand how the site<br>is used. By continuing to use this<br>site, you consent to this policy.<br><u>Click to learn more.</u> |

3. Spausti Create a Slack Workspace.

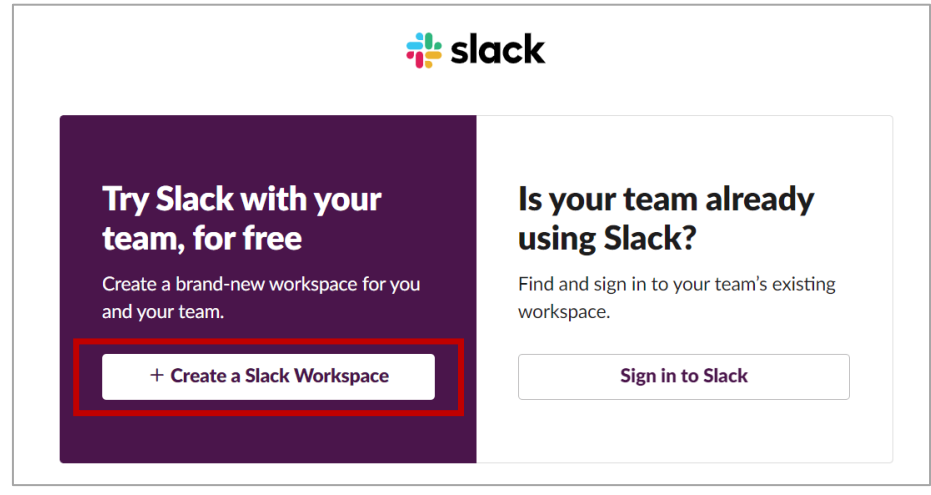

4. Sekančiame lange suvesti savo el. paštą. Paskyros patvirtinimui į nurodytą el. paštą yra išsiunčiamas patvirtinimo kodas, kuri reikia suvesti atsidariusiame lange. Tolimesnėje registracijoje nurodyti organizaciją, kuriai priklausote ir projekto pavadinimą, ties kuriuo dirbate.

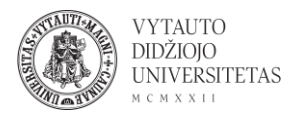

5. Atlikus visus registracijos žingsnius patenkama į pagrindinį įrankio langą, kuriame reikia pridėti komandos narius, įvesti komandos narių vardą ir el. paštą, suvedus visų reikiamų žmonių duomenis spausti **Invite** ir **Done**.

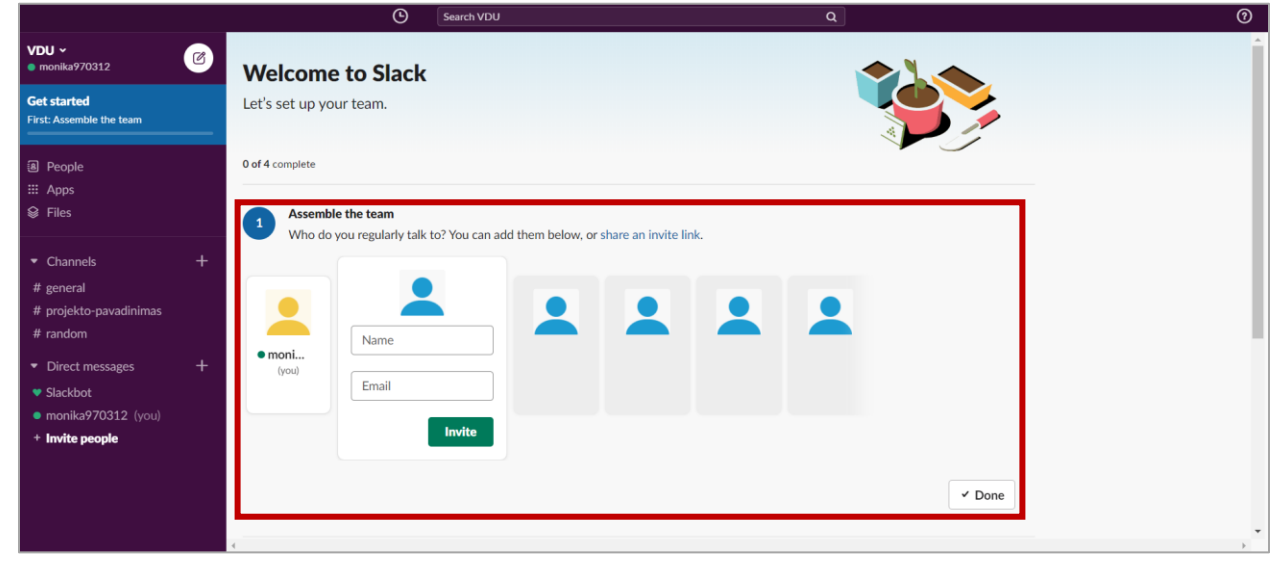

6. Registracijos pabaigimui sekančiame lange skiltyje Wrap it all up spausti **Finish setup**.

|   | Wrap it all up                                                 | Finish setup |  |  |
|---|----------------------------------------------------------------|--------------|--|--|
| 2 | Choose a name and password, and make sure the rest looks good. |              |  |  |
|   |                                                                |              |  |  |
|   |                                                                |              |  |  |

7. Suvesti savo pilną vardą ir susigalvoti slaptažodį, spausti **Next**. Sekančiame lange suvesti Slack aplinkos pavadinimą bei esant poreikiui redaguoti aplinkos nuorodą. Atlikus šiuos veiksmus spausti **Finish**.

| Set your name and password $	imes$                                                                             | Review your team's details ×                                                 |
|----------------------------------------------------------------------------------------------------|------------------------------------------------------------------------------|
|                                                                                                    |                                                                              |
| Your full name                                                                                                 | Slack workspace name                                                         |
| Vardas                                                                                                    |                                                                              |
| Your name will be displayed with messages you send.                                                            | Most teams use the name of their company or organization                     |
| Your password                                                                                                  | Slack URL                                                                    |
|                                                                                                    | vdu-group .slack.com                                                         |
| Passwords must be anywhere from 6-72 characters long, and can't be things like<br>password, 123456, or abcdef. | You'll use this URL to sign in to Slack. Letters, numbers, and hyphens only. |
| Step 1 of 2 Next                                                                                               | Step 2 of 2 Back Finish                                                      |

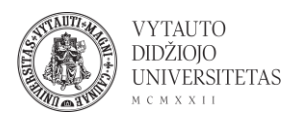

8. Skirtingi pokalbių kambariai skirstomi kanalais (Channel). Visus kanalus galima rasti:

|                                                                                                    | Search VDU Q                                                                                                    |                                          |      | 0            |
|----------------------------------------------------------------------------------------------------|----------------------------------------------------------------------------------------------------|------------------------------------------|------|--------------|
| VDU ~<br>Monika Lekeck                                                                                                    | #projekto-pavadinimas ☆<br>& 2   Add a topic                                                                                                    | <b>Details</b><br># projekto-pavadinimas |      | ×            |
| Get started<br>All done.<br>People<br>Apps                                                                                               | <ul> <li># projekto-pavadinimas</li> <li>You created this channel today. This is the very beginning of the #projekto-pavadinimas channel.</li> <li>Add description &amp; Add an app &amp; Add people</li> </ul>                                                                                                    | Add Find                                 | Call | ····<br>More |
| <ul> <li>Files</li> <li>Channels +<br/># general</li> <li># projekto-pavadinimas</li> <li># random</li> <li>Direct messages +</li> </ul> | Monika Lekeck         10.36 AM           joined #projekto-pavadinimas.           Monika Lekeck         10.43 AM                                                                                                    | Members<br>Shortcuts                     |      | 2 >          |
|                                                                                                    | Put daily updates here! I'll start     Only visible to you     Softwork and the sean but and your recent message? This channel is open to all members of your workspace, so your message     minist the sean but any of your treammates.                                                                                                    | Pinned Files                             |      | • >          |
| <ul> <li>Stackbot</li> <li>Monika Lekeck (you)</li> <li>Monika</li> <li>Invite people</li> </ul>                                         | Open conversations build your team's collective knowledge, so keep up the good work!         Got It       Leam More         Ø       B       I       H       H       I       I |                                          |      |              |

9. Paspaudus ant kanalo pavadinimo patenkama į susirašinėjimo aplinką, kurioje:

|                                                                           | Search VDU Q                                                                                                    |                                   | Ø                         |
|---------------------------------------------------------------------------|----------------------------------------------------------------------------------------------------|-----------------------------------|---------------------------|
| VDU ~<br>Monika Lekeck                                                    | #projekto-pavadinimas ☆<br>& 2   Add a topic                                                                                                    | Details<br># projekto-pavadinimas | 6 7 ×                     |
| Get started<br>All done.                                                  | #projekto-pavadinimas                                                                                                    | 2+ ≣a                             | с.<br>                    |
| People     Apps     Files                                                 | You created this channel today. This is the very beginning of the <b>#projekto-pavadinimas</b> channel.                                                                            | Add Find About                    | Call More                 |
| Intest State                                                              | Today 🗸                                                                                                    | Members                           | <b>0</b> 2 <b>&gt;</b>    |
| Channels -                                                                | Monika Lekeck 10:36 AM                                                                                                    |                                   | 9                         |
| # conorol                                                                 | Joined #projekto-pavadinimas.                                                                                                    | Shortcuts                         | 10 >                      |
| # projekto-pavadinimas                                                    | Put daily updates here! I'll start                                                                                                    |                                   | 11                        |
| # random                                                                  | Only visible to you                                                                                                    | Pinned                            |                           |
| Direct messages +                                                         | Slackbot 10:43 AM<br>Wondering who can read your recent message? This channel is open to all members of your workspace, so your message<br>might be seen by any of your teammates. | Files                             | <b>12</b> <sup>&gt;</sup> |
| <ul> <li>Slackbot</li> <li>Monika Lekeck (you)</li> <li>Monika</li> </ul> | Open conversations build your team's collective knowledge, so keep up the good work!                                                                                               |                                   |                           |
| + Invite people                                                           | 4<br>Ø B I ⊕ ⊕ Ø E E E ™ A3 @ © Ø ►                                                                                                    |                                   |                           |
|                                                                           |                                                                                                    |                                   |                           |

1 – pridėti kanalo aprašą.

2 – darbo aplinkoje/kanale galima pridėti skirtingas aplikacijas darbui palengvinti (pavyzdžiui, Google Drive, Trello, Zoom, Twitter, Google Calendar ir kt.).

3 – pridėti daugiau žmonių į kanalą.

4 – rašyti žinutę į pokalbių langą, šiame lauke galima su nuoroda paminėti kitą asmenį, pridėti ikonas, prikabinti įvairius failus.

5 – paieškos laukas, galima ieškoti žinučių, pasidalintų failų.

6 – skambinti, galima skambinti su vaizdu arba be vaizdo.

7 – daugiau nustatymų, tokių kaip pranešimų nustatymai, pokalbio užtildymas, kanalo pervadinimas ir kiti.

8 – skiltis apie – temos pavadinimo suvedimas ir kanalo aprašo suvedimas.

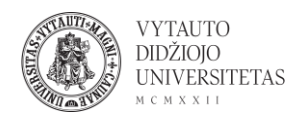

9 – visų narių sąrašas.

10 – trumpinių sąrašas (pradžioje tuščias sąrašas).

11 – prikabinti failai, pokalbio metu galima šioje vietoje prikabinti failus, kad jie visą laiką būtų greičiau pasiekiami ir nepasimestų pokalbyje.

12 – visi failai, kurie buvo pasidalinti pokalbyje (failus galima įtempti į pokalbio laukelį).